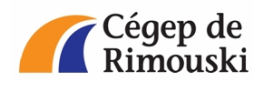

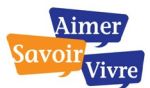

## Procédure de conversion d'un fichier Microsoft Office au format LibreOffice

Procédure de conversion d'un document créé avec Microsoft Office (extensions .doc, .docx, .xls, .xlsx, .ppt et .pptx) au format LibreOffice

1. Ouvrez LibreOffice à l'aide de l'icône sur votre bureau.

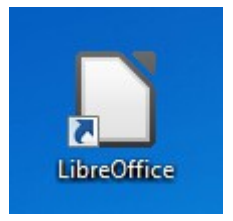

2. Dans le menu principal, sélectionnez le menu « Ouvrir ».

| <b>LibreOffice</b><br>The Document Foundation |                 |
|-----------------------------------------------|-----------------|
| Texte                                         | Dessin          |
| <u>C</u> lasseur                              | Base de données |
| Présentation                                  | Formule         |
| Ouvrir.                                       | <u>M</u> odèles |
| 😼 🌠 🚺                                         |                 |

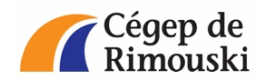

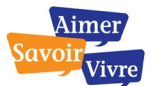

## Procédure de conversion d'un fichier Microsoft Office au format LibreOffice

3. Ouvrez le fichier à convertir.

| Ouvrir                               |                  |                 | ×                    |
|--------------------------------------|------------------|-----------------|----------------------|
|                                      |                  | 👻 🍫 Recherch    | ner dans : exemple 👂 |
| Organiser 🔻 Nouveau dossier          |                  |                 | iii • 🔟 🔞            |
| Liens vers des applications          | Nom              | _               | Modifié le           |
| 🔶 Favoris                            | ≡ exemple.do     | c .             | 2013-03-26 14:52     |
| 🧮 Bureau                             |                  |                 |                      |
| Emplacements récents Téléchargements |                  |                 |                      |
| 詞 Bibliothèques                      |                  |                 |                      |
| Documents                            |                  |                 |                      |
| 📄 Images                             |                  |                 |                      |
| J Musique                            |                  |                 |                      |
| H Vidéos                             | En lecture seule |                 |                      |
| <u>N</u> om du fichier :             | exemple.doc      |                 | ichiers (*,*) ▼      |
|                                      | Version          | Ou <u>v</u> rir | Annuler              |

4. Rendez-vous dans le menu « Fichier » et sélectionnez le menu « Enregistrer sous... »

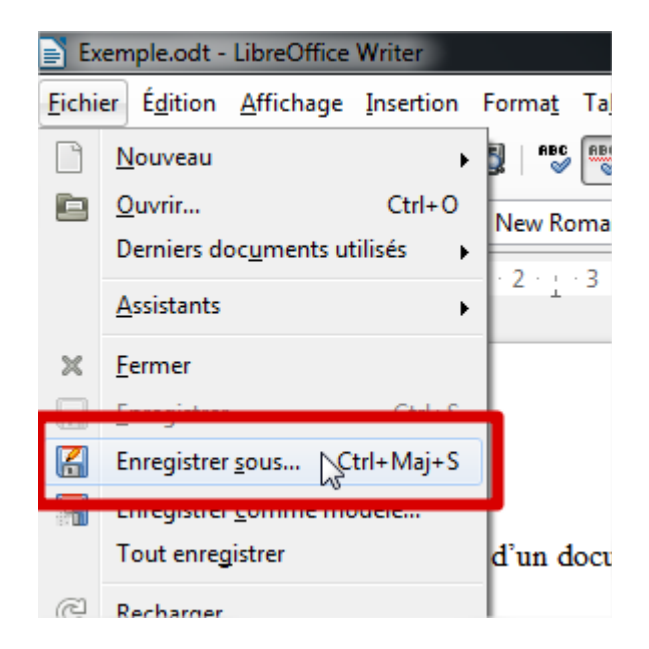

Service des technologies de l'information

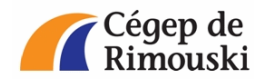

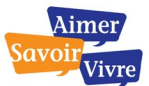

## Procédure de conversion d'un fichier Microsoft Office au format LibreOffice

5. Sélectionnez le type « Texte ODF (.odt) » dans la liste. Renommez le fichier si nécessaire et appuyez sur « Enregistrer ».

| Enregistrer sous    |                                                         |                                       | x                          |
|---------------------|---------------------------------------------------------|---------------------------------------|----------------------------|
| O ⊂ ↓ exem          | nple                                                    | <b>√</b> 4 <sub>3</sub> R             | echercher dans : exemple 👂 |
| Organiser 🔻 Nou     | iveau dossier                                           |                                       | := - 🔞                     |
| Liens vers des app  | Nom                                                     | A Modifié le                          | Туре Т                     |
| 鷆 exemple           | E                                                       | Aucun élément ne correspond à votre r | echerche.                  |
| 🔆 Favoris           |                                                         |                                       |                            |
| Normal Bureau       |                                                         |                                       |                            |
| Emplacements r      | ré                                                      |                                       |                            |
|                     | 15                                                      |                                       |                            |
| 🔚 Bibliothèques     |                                                         |                                       |                            |
| Documents           |                                                         | III                                   | Þ                          |
| Nom du fichier :    | exemple.odt                                             |                                       | •                          |
| Type : T            | exte ODF (.odt) (*.odt)                                 |                                       | ▼]                         |
|                     | Extension<br>automatique du nom<br>de fichier           |                                       |                            |
|                     | Enregistrer avec mot<br>de passe                        |                                       |                            |
|                     | <ul> <li>Éditer les paramètres<br/>du filtre</li> </ul> |                                       |                            |
| Cacher les dossiers |                                                         | E                                     | nregistrer Annuler         |

6. Votre document est maintenant converti au format LibreOffice. Ainsi, vous retrouvez deux fichiers dans votre dossier ayant une extension différente. Il est suggéré d'archiver l'ancien fichier Microsoft Office (extension .doc, .docx, .xls, .xlsx, .ppt ou .pptx) et d'utiliser le nouveau fichier LibreOffice (extension .odt, .ods ou .odp).

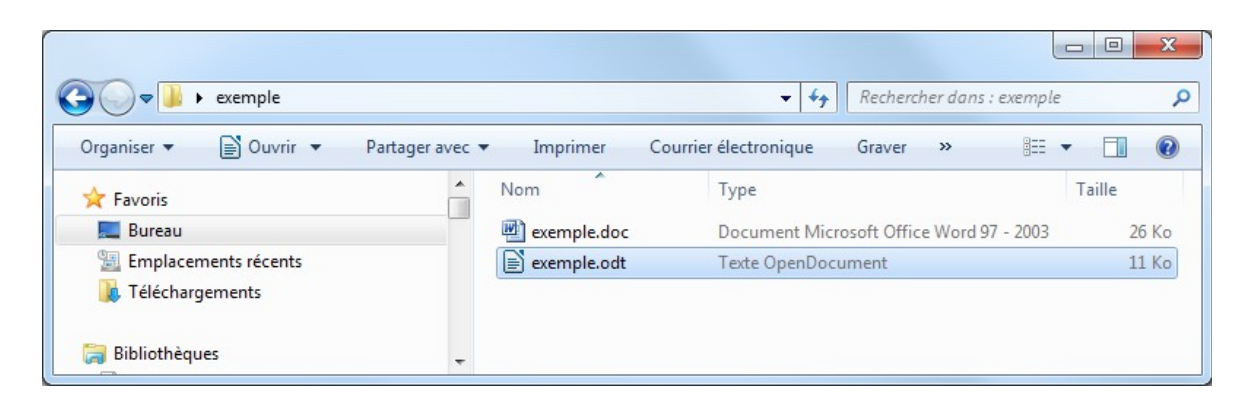